عضویت در کتابخانه شامل دو مرحله است که توسط متقاضی (دانشجو) انجام می شود:

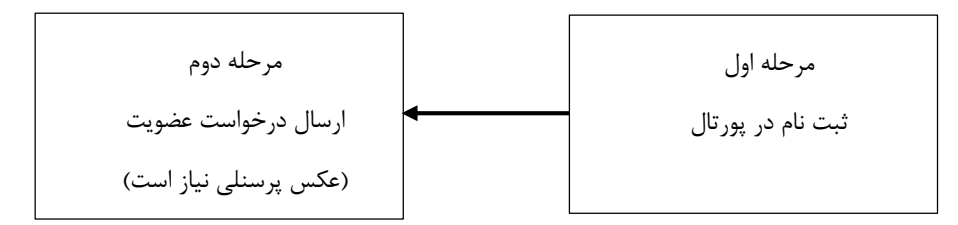

## راهنمای ثبت نام در پورتال کتابخانه (مرحله ۱)

اولین قدم در استفاده از پورتال و عضویت در کتابخانه دانشگاه، ثبت نام در پورتال است. برای این کار مراحل زیر را انجام دهید: ۱- به آدرس <u>/http://azarsa.nit.ac.ir</u> رفته و بر روی گزینه «ثبت نام کتابخانه» در بالای صفحه اصلی پورتال کلیک کنید.

۲- در صفحه باز شده، اطلاعات درخواستی را به دقت وارد کرده و در نهایت بر روی دکمه «ذخیره» کلیک کنید.

## نکات مهم

\*دقت داشته باشید که نام و نام خانوادگی را به فارسی و بقیه اطلاعات را به انگلیسی وارد نمایید.

\*به هنگام تايپ كلمه عبور خود به فارسي يا انگليسي بودن صفحه كليد و نيز كوچك يا بزرگ بودن حروف دقت نماييد.

\*توصيه مي شود از شناسه ايميل خود به عنوان نام كاربري استفاده نماييد.

\*در حفظ و به خاطرسپاری نام کاربری و کلمه عبور خود کوشا باشید و حتی الامکان آن را یادداشت نمایید.

\*در صورت فراموش نمودن نام کاربری یا کلمه عبور، نیازی به ثبت نام مجدد در پورتال نیست. می توانید به صورت حضوری به بخش امانت کتابخانه مراجعه نمایید.

## شکل زیر نمونه صفحه پورتال را نشان میدهد که توسط فرد متقاضی اطلاعات آن تکمیل خواهد شد.

| اطلاعات شخصى                            |               |                             |                    |
|-----------------------------------------|---------------|-----------------------------|--------------------|
|                                         |               |                             |                    |
|                                         | تلفن همراه    |                             | \star نام 🗲        |
|                                         | کد ملہ )      |                             | 🔹 نام خانوادگی 🔹   |
| in the II                               | 0             |                             |                    |
| س میں<br>خوداد ▼ خداد                   | تاريخ تولد    |                             | <b>*</b> 54 pt 1   |
| -                                       | a field state |                             | * شماره شناسنامه   |
| ·                                       | میت ایرانی    | مرد ▼                       | * جنسیت            |
|                                         | محل بوند      | and the state of the second | پست الکترونیکی     |
|                                         |               |                             |                    |
|                                         |               |                             |                    |
| اطلاعات شغلی                            |               |                             |                    |
|                                         |               |                             |                    |
|                                         | شماره پرسنلی  |                             | شماره دانشجویی 🕂   |
|                                         | شغل           | کارشناسی ارشد               | مدرک تحصیلی        |
|                                         | سمت           | ā.                          | رشته تحصيلی ب      |
|                                         |               |                             | دانشگاه            |
|                                         |               |                             |                    |
|                                         |               |                             |                    |
|                                         |               |                             |                    |
| اطلاعات کاربری                          |               |                             |                    |
|                                         |               |                             |                    |
| Em Roaf                                 |               |                             | \star نام کاربری   |
|                                         |               |                             | 📩 کلمه عبور        |
| ×                                       |               |                             | 🖕 تاييد رمز عبور 🖌 |
| ›<br>خروف تصویر پلا را وارد نمایید :    |               |                             |                    |
| رت عدم وضوح تصویر اینجا را کلیک نمایید) | (در صو        |                             |                    |
|                                         |               |                             |                    |
| تاييد 🅑 🛛 انصراف 🎗                      |               |                             | بت نام عضو حقوقی📷  |

راهنمای ارسال درخواست عضویت (مرحله ۲)

عضویت افراد (دانشجویان، اعضای هیات علمی و کارکنان دانشگاه )، در صورت رعایت قوانین و مقررات تا پایان زمان تحصیل و یا اشتغال در دانشگاه برقرار بوده و پس از تسویه حساب با دانشگاه غیر فعال می شود.

نکته مهم: اعضای قبلی کتابخانه نیازی به ارسال درخواست عضویت (مرحله ۲) ندارند. این افراد در صورت تمایل میتوانند برای استفاده از امکاناتی از قبیل تمدید مهلت امانت منابع خود، رزرو مدارک امانتی و غیره در پورتال ثبت نام نموده و شماره عضویت خود را در بخش «عضویت در کتابخانه» وارد نمایند.

## به منظور درخواست عضویت، مراحل زیر را انجام دهید

با فرض اینکه در پرتال ثبت نام کردهاید و وارد آن شدید، مطابق شکل زیر روی لینک «درخواست عضویت» کلیک نمایید.

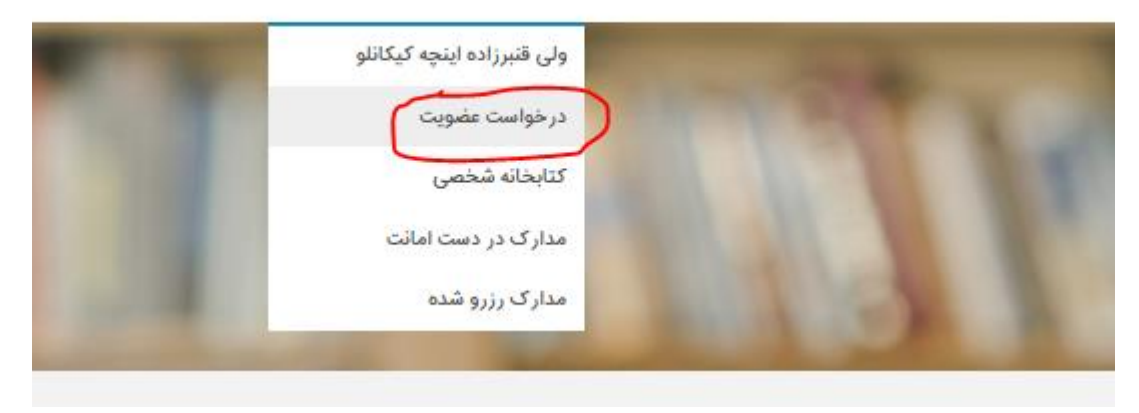

درگاههای جستجو 🔹 پرسش و پاسخ 🔹 پروفایل ولی قنبرزاده اینچه کیکانلو 🔹 خروج

با زدن " درخواست عضویت" مطابق شکل فوق حتما عکس به روز خود را بارگذاری کرده و فیلد های آدرس و تماس را پر کنید. روی دکمه «ارسال درخواست» کلیک کنید.

هنگامی که درخواست عضویت خود را ارسال می دارید لازم است حداکثر تا ۴۸ ساعت صبر نمایند تا درخواست بررسی و عضویت تایید شود. پس از این می توانید با مراجعه به کتابخانه خدمات مورد نظر خود دریافت نمایید.